#### Audience: ED Nurse

- Login to Rover and select your patient.
- 1. Click the **Epic** button on the left side of the screen.

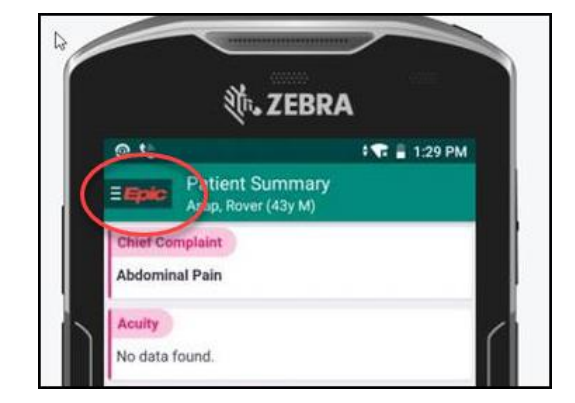

2. Click Work List to see your lab label list.

3. Tap the **Print Label** task button that appears on the **Work** List.

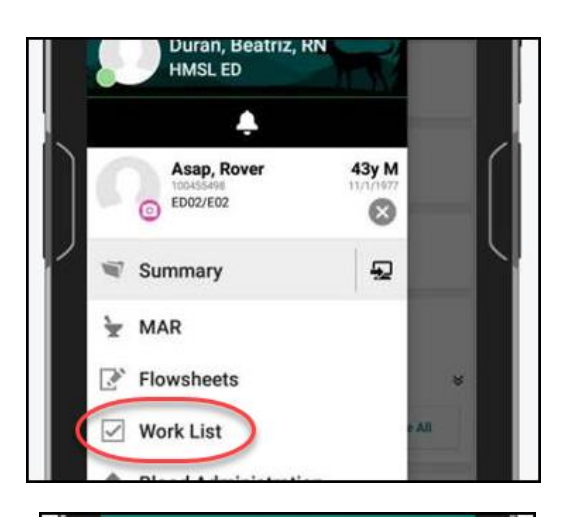

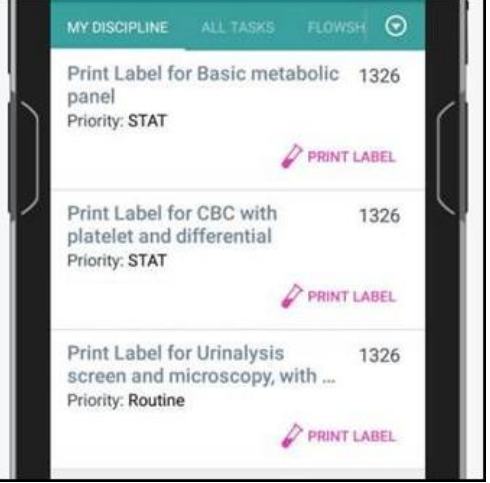

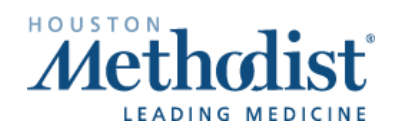

4. **Scan patient** before selecting items from label list to print. NOTE: If you do not scan the patient label, you will get an error.

5. The specimen order is checked by default, and you can select additional orders.

6. Scan the barcode label on the printer to populate Label Printer name. Tap Print Label to send collection labels to the printer.

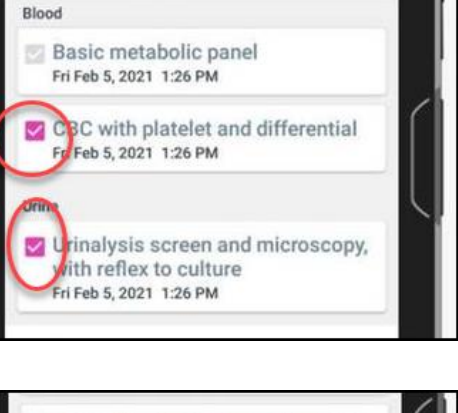

Print Label for Basic metabolic pan...

Asap, Rover (43y M)

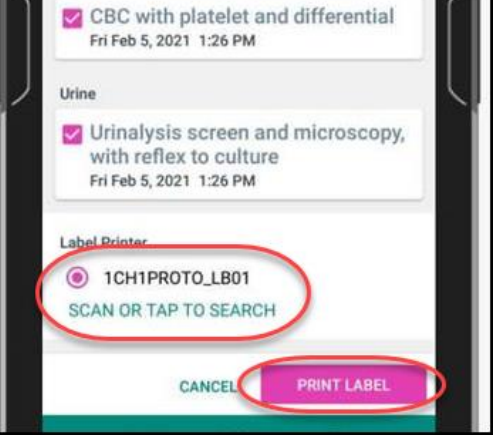

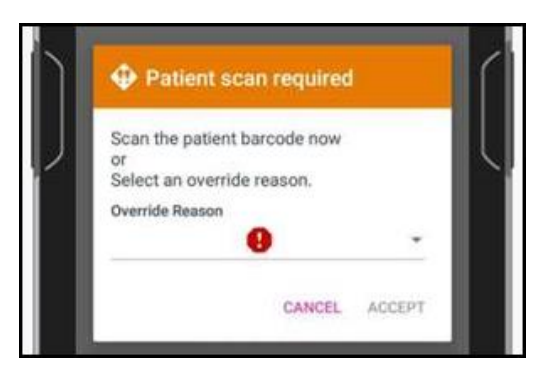

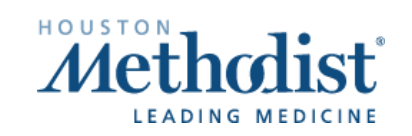

- 7. Follow normal workflow of labeling specimen. Scan patient armband when prompted.
- 8. After collecting the specimen and placing labels on the container, tap the **Collect** task button from the **Work List** to open the **Collect** task.

9. Scan barcode on the specimen label. Tap Date and Time to add the Collection date and Collection time.

A green checkmark will indicate the task is complete. Tap Accept.

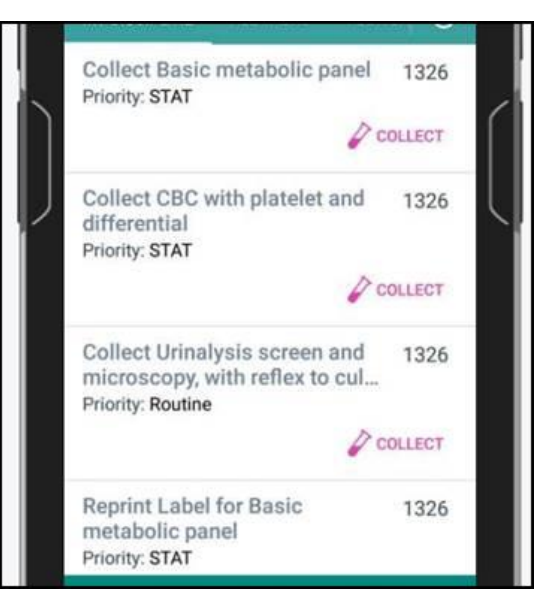

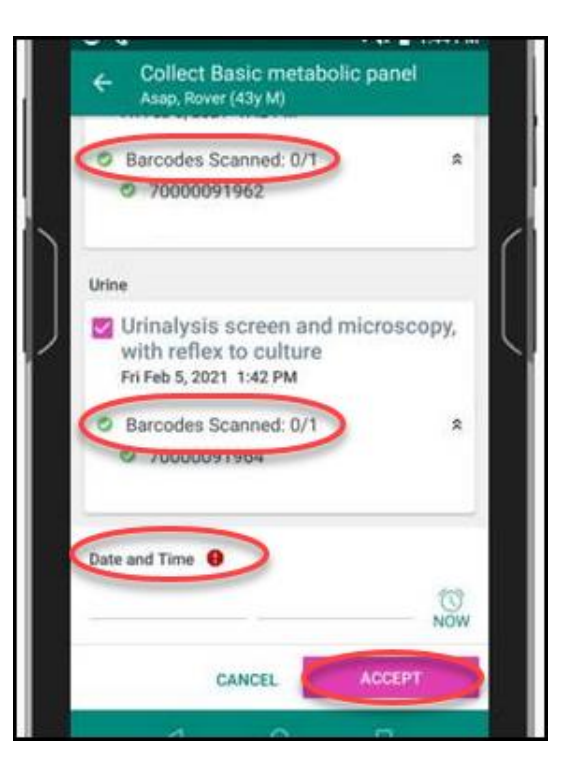

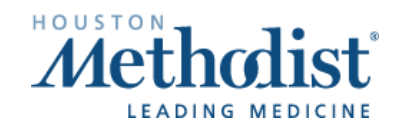

10. Specimen collection is now complete and is visible in Epic documentation.

| Event Log | Patient S | ummary Physical Diagram                                                        | Qrders        | Specimen Collection/Tasks                                                                                              | s (9) 👔 🖇                            |
|-----------|-----------|--------------------------------------------------------------------------------|---------------|----------------------------------------------------------------------------------------------------|--------------------------------------|
| Feb 5     | 13:44:00  | Collect CBC with platelet                                                      | ed CBC with   | E Reprint Label for Urinalysis<br>screen and microscopy, with<br>reflex to culture                                     | 02/03 12:2:                          |
| Feb 5     | 13:44:00  | Collect Urinalysis screen<br>and microscopy, with refi<br>to culture Completed | ex Urinalysis | Reprint Label for CBC with plate<br>and differential Reprint Label for CBC with plate Reprint Label for CBC with plate | elet 02/03 12:21<br>elet 02/03 14:21 |
| Feb 5     | 13:42:26  | Print Label for CBC with<br>platelet and differential CBC with<br>Completed    |               | and universität                                                                                                    | ic panel 13:20<br>sen                |
| Feb 5     | 13:42:26  | Print Label for Urinalysis<br>screen and microscopy.                           | Urinalysis    | screen and microscop                                                                                                   | ~ *V                                 |

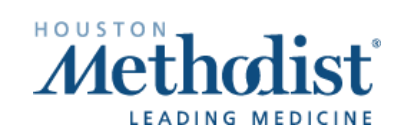